# テザリング機能を利用する

テザリング機能を利用することで、本機をWi-Fiルーターのように使い、パソコンやゲーム機などからインターネットにアクセスできます(ご利用いただく際には、別途お申し込みが必要です)。

#### 🦉 バージョンについて

最新のソフトウェアに更新されていることをご確認のうえご利用 ください。

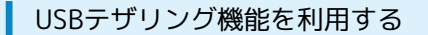

#### 1

ホーム画面で 🖮 <mark>ラ </mark> (設定) <del>う</del> [ネットワークとインター ネット]

| BCE                                                | Q                      |
|----------------------------------------------------|------------------------|
| 提案                                                 | +2                     |
| ネットワークとイン<br>Wi-Fi、データ使用量、                         | ・ <b>ターネッ</b><br>テザリング |
| 图 接続<br>Bluetooth                                  |                        |
| <ul> <li>サウンド</li> <li>音量、著信音、通知音</li> </ul>       |                        |
| <ul> <li>表示</li> <li>西面の明るさ、ホーム書</li> </ul>        | 5番、文字                  |
| <ul> <li>ロック画面とセキュ</li> <li>ロック画面、指紋認証、</li> </ul> | リティ<br>位置情報            |
| (の) 便利な機能<br>スマートドクター                              |                        |
| アプリと通知<br>アプリ情報、通知                                 |                        |
|                                                    |                        |

#### 2

〔テザリング〕

| ~  | *****                                                      |
|----|------------------------------------------------------------|
| 8  | Wi-Fi<br>損続が許可されていませ 〇<br>ん                                |
| Ø  | データ使用量<br>接続が許可されました                                       |
| 8  | 通話設定                                                       |
| 8  | テザリング<br>端末のデーク通信をUSB経由または<br>WiFIアクセスポイントとして共有し<br>ます     |
| 63 | 機内モード<br>すべての無限接続(Wi-Fi,<br>Bluetooth、データ)と通話機<br>能を無効にします |
| a  | モパイルネットワーク                                                 |
| 0- | VPN<br>仮想プライベートネットワーク (VPN                                 |

🏁 テザリング画面が表示されます。

### 3

本機とパソコンをPC接続用USB Type-Cケーブルで接続する

 ・本機上に「ファイル転送」画面が表示されたら、「キャンセル」を タップします。

## 4

| - テザリング                                                            |                           |
|--------------------------------------------------------------------|---------------------------|
| ものデバイスがインター<br>用するために、この端末<br>す。接続方法を選択して                          | ・ネットを使<br>に接続しま<br>てください。 |
| JSBテザリング<br><sup>JSB接続済み</sup>                                     |                           |
| <b>Wi-Fiテザリング</b><br>BのデバイスをWi-Fi経由で<br>に接続して、ネットワーク<br>まできるようにします | 端末 - 🕥                    |
| Bluetoothテザリング<br>きのデバイスをBluetooth経<br>転に接続して、ネットワー<br>青できるようにします  | 由で端<br>クに接                |
| ヘルプ                                                                |                           |

#### 🟁 USBテザリングがONになります ( 🔵 表示) 。

・確認画面が表示された時は、画面の指示に従って操作してください。

#### 🖉 USB接続について

パソコンに本機のドライバソフトのインストール画面が表示され た場合は、インストール完了までしばらくお待ちください。

|                                                                                       | 1                                                                                                    |
|---------------------------------------------------------------------------------------|----------------------------------------------------------------------------------------------------|
| Wi-Fiテザリング機能を利用する                                                                     | 4                                                                                                    |
| 1                                                                                     | OFF ( <b>、</b> 表示)                                                                                                    |
| ホーム画面で :::<br>ホーム画面で :::<br>ネット<br>ネット<br>ネット<br>************************************ | WHY UT / DE       WHY UT / DE       WHY UT / DE       WHY UT / DE       WHY UT / DE       WHY UT / DE       WHY UT / DE       WHY UT / DE       WHY UT / DE |
| G 信仰な機能<br>スペートドクター - アブルン連約                                                          | 🟁 Wi-FiテザリングがONになります。                                                                                                    |
| <ul> <li>アクジョル are</li> <li>デザリング</li> </ul>                                          | ・確認画面が表示されたときは、画面の指示に従って操作してくだ<br>さい。<br>パスワードの設定画面が表示されたときは、本機に接続する際に<br>入力するパスワードを設定してください。                                                               |
| <ul> <li>ネットワークエインターネット</li> <li>WAFI</li> <li>単品が内守されていませ - ・</li> </ul>             | 🛨 Wi-Fiテザリングの設定をする                                                                                                    |
| マーク使用度     ・・・・・・・・・・・・・・・・・・・・・・・・・・・・・・・・・・・・                                       | Wi-Fiテザリング画面で Wi-Fiテザリング設定 → Wi-Fiアク<br>セスポイント名 (SSID) を入力 → セキュリティタイプを選<br>択 → 必要に応じてパスワードを入力 → 保存<br>・お買い上げ時はパスワードがランダムに設定されています。                         |
| 6日 ゴイベートネットワーク(1994)<br>の旧定てを指称します                                                    |                                                                                                    |
| 🏁 テザリング画面が表示されます。                                                                     |                                                                                                    |
| 3                                                                                     |                                                                                                    |
| Wi-Fiテザリング                                                                            |                                                                                                    |
| ・                                                                                     |                                                                                                    |

🏁 Wi-Fiテザリング画面が表示されます。

ヘルプ

| Bluetooth®テザリング機能を利用する                                    |      |          |             |  |  |
|-----------------------------------------------------------|------|----------|-------------|--|--|
| 1                                                         |      |          |             |  |  |
| ホーム画面で ። ラ 🔕                                              | (設定) | <b>)</b> | ネットワークとインター |  |  |
| ネット                                                       |      |          |             |  |  |
| 1807E Q:<br>提案 +2 *                                       |      |          |             |  |  |
| ネットワークとインターネッ.<br>WEFE、データ使用量、デザリング                       |      |          |             |  |  |
| ☑ 提続<br>Bluetooth                                         |      |          |             |  |  |
| <ul> <li>サウンド</li> <li>音量、著信音、通知音</li> </ul>              |      |          |             |  |  |
| <ul> <li>表示</li> <li>画面の明るさ、ホーム画面、文字</li> </ul>           |      |          |             |  |  |
| <ul> <li>ロック画面とセキュリティ</li> <li>ロック画面、指紋原証、位置情報</li> </ul> |      |          |             |  |  |
| () 便利な機能<br>スマートドクター                                      |      |          |             |  |  |
| アプリと通知<br>アプリ情報、通知                                        |      |          |             |  |  |
|                                                           |      |          |             |  |  |
|                                                           |      |          |             |  |  |
| 2                                                         |      |          |             |  |  |
|                                                           |      |          |             |  |  |
| [テサリング]                                                   |      |          |             |  |  |

# ネットワークとインターネット Wi-Fi 単語の時間されていませ アーク使用量 単語の時間されていませ ・ ● ● ● ● ● ● ● ● ● ● ● ● ● ● ● ● ● ● ● ● ● ● ● ● ● ● ● ● ● ● ● ● ● ● ● ● ● ● ● ● ● ● ● ● ● ● ● ● ● ● ● ● ● ● ● ● ● ● ● ● ● ● ● ● ● ● ● ● ● ● ● ● ● ● ● ● ● ● ● ●

🏁 テザリング画面が表示されます。

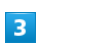

Bluetoothテザリング

| 두 구성                                       | リング                                                      |
|--------------------------------------------|----------------------------------------------------------|
| 他のデ<br>用する<br>す。接                          | バイスがインターネットを使<br>ために、この端末に接続しま<br>続方法を選択してください。          |
| USBテ<br>他のデ/<br>を共有3<br>ださい                | ザリング<br>パイスとネットワーク技術<br>rるには、USBを接続してく                   |
| Wi-Fi <del>ラ</del><br>他のデ/<br>に接続し<br>続できる | ・ <b>ザリング</b><br>パイスをWi-Fi線由で端末 〇〇<br>して、ネットワークに接 〇〇     |
| Blueto<br>他のデ/<br>末に接続<br>続でさる             | othテザリング<br>パイスをBluetooth経由で嬉<br>&して、ネットワークに接<br>&ようにします |
|                                            | ,                                                        |

🏁 Bluetooth®テザリングがONになります( 🌉 表示)。